# Manuál pro získatele, kteří zajišťují obchody prostřednictvím Programu ObčanVIP (dále jen OVIP)

### 1. Úvod

Program ObčanVIP (dále jen OVIP) je určen pro získatele společnosti FIXUM a.s.. Pomocí tohoto programu lze sjednat pojištění domácnosti, bytu nebo rodinného domu a odpovědnosti (dle nového OZ "újmy"). Samotné pojistné krytí je koncipováno pro maximální krytí pojistných rizik (povodeň, záplava, vandalismus, odcizení atd.). Tento program je vytvořen pro potřeby standardních klientů tzn. do výše pojistné částky (dále jen PČ) 7 mil. Kč u rodinného domu a do výše 1,5 mil. Kč PČ za domácnost. Pojištění u ČSOB nezjišťuje povodňovou zónu, ale klient musí odpovědět, zda byla či nebyla povodeň nebo záplava, případně kolikrát byla během posledních 20-ti let. V případě, že nelze sjednat požadovaná rizika prostřednictvím tohoto programu, je možné toto pojištění sjednat prostřednictvím programů jednotlivých pojišťoven.

Toto majetkové pojištění je určeno výhradně pro území ČR a pro klienty s RČ nebo cizince, nikoliv pro klienty s IČ.

Tento program je koncipován jako kalkulačka a proto jednotlivé odchylnosti nebo názvy od pojišťoven je nutné konfrontovat v příslušných pojistných podmínkách daných pojišťoven.

### 2. Práce s OVIP

Program OVIP je vybaven pouze jedním souborem:

- ObčanVIP.NET

## 3.1.OVIP

Samotnou instalaci programu zajistíte prostřednictvím odkazu na internetové stránce <u>http://obcanvip.fixum.cz</u> a dále pak musíte kontaktovat pracovnice centrály FIXUM a.s.

| OBČANVIPNET |               |                                                                                           |                 |   | Verze: 0.4.11 | - 8 > |
|-------------|---------------|-------------------------------------------------------------------------------------------|-----------------|---|---------------|-------|
|             |               |                                                                                           |                 |   |               |       |
|             |               |                                                                                           |                 |   |               |       |
|             |               |                                                                                           |                 |   |               |       |
|             |               |                                                                                           |                 |   |               |       |
|             | 7. října 2014 |                                                                                           | TESTOVACÍ VERZE |   |               |       |
|             |               | občanvip                                                                                  |                 |   |               |       |
|             |               | Evidenční číslo: - 1868<br>Registrační číslo: - 1752393825<br>Platnost do: - 31. 10. 2014 |                 |   |               |       |
|             |               | Nová smlouva                                                                              |                 |   |               |       |
|             |               | Sjednané smlouvy                                                                          |                 |   |               |       |
|             |               | Dokumenty                                                                                 |                 |   |               |       |
|             |               | Nastavení                                                                                 |                 |   |               |       |
|             |               | Ukončit aplikaci                                                                          |                 |   |               |       |
|             |               |                                                                                           |                 |   |               |       |
|             |               |                                                                                           |                 | J |               |       |
|             |               |                                                                                           |                 |   |               |       |
|             |               |                                                                                           |                 |   |               |       |
|             |               |                                                                                           |                 |   |               |       |

Po instalaci OVIP do PC se po přihlášení objeví následující obrazovka, která umožňuje se dostat do jednotlivých sekcí:

V horní části je uvedeno vaše Evidenční a Registrační číslo, datum platnosti této verze a dále pak tlačítka, která umožňují po kliknutí následující:

- 1. **Nová smlouva** nabídka na pojištění OVIP a možnost vyhotovení jednotlivých pojistných smluv.
- 2. Sjednané smlouvy přehled všech sjednaných smluv.
- 3. **Dokumenty** odkaz na stránku, kde jsou ke stažení umístěny aktuální a potřebné dokumenty.
- 4. **Nastavení** zde je možno provádět některé technické změny. Žádáme však o zdrženlivost při jakékoliv manipulaci s touto volbou. Vše je nastaveno tak, aby se tato volba používala co nejméně.
- 5. Ukončit tato funkce ukončí program.

### 3.1.1. Nová smlouva

Po kliknutí na tlačítko Nová smlouva se na obrazovce objeví v horní části údaje, které je nezbytně nutné vyplnit pro jakoukoliv nabídku na pojištění:

- **PSČ**, **Ulice** přesný název ulice (pokud bude nepřesně uveden tento údaj, neověří se povodňová zóna);
- Č. popisné je důležité uvést opravdu číslo popisné a nikoliv číslo evidenční (pokud bude nepřesně uveden tento údaj, neověří se povodňová zóna nebo se uvede špatně!);
- **Obydlenost** znamená, zda je předmět pojištění trvale obydlen tzn. minimálně 2/3 v roce nebo nikoliv;
- **Spoluúčast** je stanovena pro všechna rizika stejná, vyjma pojištění újmy, která je vždy bez spoluúčasti. Dále upozorňuji na modrou ikonu, která se při některých variantách zobrazuje nad touto spoluúčastí a mění u Allianz pojišťovny tento údaj;
- **Splatnost** pouze ve variantách roční, pololetní a čtvrtletní;
- Záplava dotaz na skutečnost, zda na pojišťované adrese byla záplava v posledních 20-ti letech;
- **Typ objektu -** je specifikace pojišťovaného typu nemovitosti;
- **Bonus** je možnost poskytnout slevu za předpokladu, že klient neměl po uvedenou dobu na pojišťovaných rizicích žádnou pojistnou událost;
- **Poschodí** je dotaz na skutečnost, ve kterém poschodí je obydlená část (domácnost). Allianz Umístění bytu či domácnosti *patro x přízemí*: je nutné správně označit zejména kvůli správnému určení povodňové zóny. Pokud se jedná o předmět pojištění rodinný dům nebo domácnost v rodinném domě, uvádí se umístění "*v přízemí"*. Výjimka lze pouze u domácnosti v případě, že domácnost se opravdu nachází pouze v patře a tudíž má tato domácnost zabezpečen hlavní vchod také v patře (třeba bezpečnostnímu uzamykacím zámkem …). Avšak pokud má nějaké prostory ještě v přízemí (např. vstupní chodbu apod.), již se považuje za domácnost "*v přízemí"*.;
- **Domácnost m2** je informace týkající se rozměrů pojišťované domácnosti (tzn. nikoliv zastavěná plocha);
- Allianz pov. zón.: a ČPP pov. zón.: je nastaveno tak, že pokud pojišťovnám funguje systém ověření povodňových zón, automaticky se tato informace vyplní na dané pojišťované adrese. Pokud není zóna automaticky vyplněna, musíte zvolit ručně po telefonickém ověření povodňových zón na dané pojišťovně. Kontakty na jednotlivé pojišťovny jsou uvedeny v bodě 5. Závěr.

Ve střední části si pak můžete vybrat jednotlivé sekce Budovy, Domácnost, Odpovědnost a Sumář.

**Sekce 1. Budovy** vyžaduje vyplnit **Pojistné částky** (dále jen PČ) na samotné stavby (jako pomůcku můžete použít v Dokumentech tohoto programu složku Výpočet PČ). **Kalkulačka -** umožní vypočítat tuto PČ. *Nyní je však nefunkční a během krátké doby bude zprovozněna.* **Stavba postavena (nebo rekonstrukce) -** je potřeba vyplnit dle skutečných údajů.

| OBČANVIP.NET              |                                       |                                           |                                                   | Verze: 0.5.1 😐 🗗 🗙 |
|---------------------------|---------------------------------------|-------------------------------------------|---------------------------------------------------|--------------------|
| Ladění vzorců Hlavní menu |                                       |                                           |                                                   |                    |
|                           |                                       |                                           |                                                   |                    |
|                           |                                       |                                           |                                                   |                    |
| Ad                        | dresa místa poj. (město, PSČ): Ulice: | Č. popis.: Obydlenost: Spo                | luúčast: 🚺 Splatnost: Záplava:                    |                    |
| 7                         | 71200 Ostrava 12   Muglinovská        | 270 Trvale obydlená 🔻 50                  | 0 Kč 🔻 Roční 👻 Nebylo zasaženo 👻                  |                    |
| Ту                        | yp objektu: Bonus:                    | Poschodí: Domácnos                        | t [m²]: All. pov. zón.: ČPP pov. zón.:            |                    |
| R                         | Rodinný dům 💌 73 a více               | <ul> <li>První poschodí a výše</li> </ul> | 30 😴 Zóna B1 🔻 TZ2 👻                              |                    |
| В                         | Budovy Domácnost Odpovědnost Sum      | ář                                        |                                                   |                    |
|                           | Hlavní nemovitosti                    |                                           |                                                   |                    |
|                           | Hlavní stavba: 2 000 000 Kč 🔻         | Kalkulačka Stavba postavena (nebo rek     | onstrukce): 01. 2014 📰                            |                    |
|                           | Ostatní stavby                        |                                           |                                                   |                    |
|                           | Garáž: 200 000 Kč 👻                   | Bazén: 0 Kč                               | <ul> <li>Jiná nemovitost</li> <li>0 Kč</li> </ul> |                    |
|                           | Dílna: 0 Kč 👻                         | Zásobník plynu: 0 Kč                      | <ul> <li>Jiná nemovitost</li> <li>0 Kč</li> </ul> |                    |
|                           | Hospodářská stavba: 200 000 Kč 🔻      | Oplocení: 0 Kč                            |                                                   |                    |
|                           | Čistírna odpadních vod: 0 Kč          | Komunikace: 0 Kč                          |                                                   |                    |
|                           |                                       |                                           |                                                   |                    |
|                           | Celková pojistná čáska: 2 400 000 Kč  |                                           |                                                   |                    |
|                           |                                       |                                           |                                                   |                    |
|                           |                                       |                                           |                                                   |                    |
|                           |                                       |                                           |                                                   |                    |
|                           |                                       |                                           |                                                   |                    |
|                           |                                       |                                           |                                                   |                    |
|                           |                                       |                                           |                                                   |                    |
|                           |                                       |                                           |                                                   |                    |
|                           | Allianz: Roční pojistné:              | 5 124 Kč Splátka: 5                       | 124 Kč                                            |                    |
|                           | ČPP: Roční pojistné:                  | 6 628 Kč Splátka: 6                       | 230 Kč                                            |                    |
|                           | ČSOB: Roční pojistné:                 | 3 648 Kč Splátka: 3                       | 539 Kč                                            |                    |
|                           |                                       |                                           |                                                   |                    |
|                           |                                       |                                           |                                                   |                    |

Sekce 2. Domácnost je rozdělena na dvě skupiny, a to Základní pojištění a Připojištění. V Základním pojištění je uvedena PČ, kterou je možno stanovit na základě Kalkulačky. Zde je rozdělen Typ domácnosti do tří skupin, <u>kdy získatel pouze doporučí výši PČ, ale za</u> <u>stanovení tohoto údaje je plně odpovědný klient!</u>

| ſ      |                         |                                                    |                | X       |
|--------|-------------------------|----------------------------------------------------|----------------|---------|
| y<br>ř | Typ výbavy domácnosti:  | Plocha [m <sup>2</sup> ]: Cena za m <sup>2</sup> : | Celkem PČ:     | 1       |
| y      | Účelné a jednoduché 🔹 🔻 | → 80 x                                             | 4800 = 384 000 | Kč      |
| y      | Účelné a jednoduché     |                                                    | Ok Storn       |         |
| ŗ      | Standardní              |                                                    |                |         |
| y      | 🖬 🖬 I I I I /           | eensenn anse er 7. seepeensenn ne                  |                | www.g.s |

Dále ve spodní části obrazovky je uvedeno zabezpečení, které je potřeba vybrat po konzultaci s klientem a skutečným stavem zabezpečení domácnosti.

| OBČANVIPNET Veza                                                                                                    | 0.5.1 - | . 8 | × |
|----------------------------------------------------------------------------------------------------|---------|-----|---|
| Ladéní vzorců Hlavní menu                                                                                                    |         |     |   |
| Adresa mista poj. (misto, PSC): Ulice: C popis: Obydienost: Spokučast: Spokučast: Popistov Ziplava: Netyko zaszleno *<br>Typ objekti.<br>Rodinný dům * 73 a vice * Posthodi: Domicnost Di Popistov Zive * Rody zaszleno *<br>Rodinný dům * 73 a vice * První poschodi a výže * 80 ÷ Zona B1 * 72 *<br>Budovy Domicnost Odpovečnos Sumář<br>Zikladní pojitěrí Propijštěl<br>Pojistná čásika<br>Stopeň zábezpečení (must byt zajíštěno v daně pojistné částce):<br>Židný (vjenně)<br>* Kakušačka<br>Stopeň zábezpečení (must byt zajíštěno v daně pojistné částce):<br>Židný (vjenně)<br>* Větvým deví jou výbavny opindnícku vločkou bezpečnostní filis č. 4. bezpečnostní kováním a zábranemi proti vysazení. Oba se výbe do 3.5 m nad<br>teriévem musť byt zaziřeka.<br>* Větvým deví jou výbavny opindnícku vločkou bezpečnostní filis č. 4. bezpečnostní kováním a zábranemi proti vysazení. Oba se výbe do 3.5 m nad<br>teriévem musť byt zaziřeka.<br>* Větvým deví jou výbavny opindnícku vločkou bezpečnostní filis č. 4. bezpečnostní kováním a zábranemi proti vysazení. Oba se výbě do 3.5 m nad<br>teriévem nauž byt zaziřeka.<br>* Větvým deví jou výbavny opindnícku vločkou bezpečnostní filis č. 4. bezpečnostní kováním a zábranemi proti vysazení. Oba se výbě do 3.5 m nad<br>teriévem nauž byt zaziřeka.<br>* Větvým deví jou výbavny opindnícku vločkou bezpečnostní filis č. 4. bezpečnostní kováním a zábranemi proti vysazení. Oba je vol do 5.5 m nad<br>teriévem nauž byt zaziřeka.<br>* Větvým deví jou výbavny opindnícku vločkou bezpečnostní filis č. 4. bezpečnostní kováním a zábranemi proti vysazení. Obě je u dvěvé uzanémy<br>* výbě do 3.5 m nad teriévem nemi byt zaziřeka. |         |     |   |
| Allianz: Roční pojistné: 1942 Kč Splátka: 1942 Kč Nutnost zabezpečené -                                                                                                    |         |     |   |
| ČPP: Roční pojstné: 1772 Kč Splátka: 1655 Kč Nutnost zabezpečení: 1/2/3/4.                                                                                                    |         |     |   |
| ČSOB: Roční pojistné: 1725 Kž Splátka: 1673 Kž Nutnost zabezpečené -                                                                                                    |         |     |   |
|                                                                                                    |         |     |   |

**V Připojištění** jsou uvedeny jednotlivé limity při dané PČ! Tzn., pokud změníte výši PČ, zároveň se změní i výše těchto limitů. V této sekci je pak možno dopojistit dané PČ u jednotlivých rizik, kde to umožňují jednotlivé pojišťovny. Dále je nutné věnovat zvýšenou pozornost modře vyznačeným ikonám, které upřesňují daný limit. <u>Dále zdůrazňujeme, že případné názvosloví u jednotlivých pojistitelů se může lišit a je nutné toto konzultovat s klientem po výběru dané pojišťovny!!!</u>

| Adresa místa poj. (město, PSČ):      | Ulice:        | Č. popis.: C  | bydlenost:      | Spoluúčas       | : 🚺 Splat       | nost: Záj         | plava:             |  |
|--------------------------------------|---------------|---------------|-----------------|-----------------|-----------------|-------------------|--------------------|--|
| 71200 Ostrava 12                     | Muglinovská   | 270           | Trvale obydlená | * 500 Kč        | • Ročr          | ní ▼ Ne           | ebylo zasaženo 🔻   |  |
| Typ objektu:                         | Bonus:        | Poschodi:     |                 | Domacnost (m=): | All. pov. zon.: | CPP pov. zon.:    |                    |  |
| Rodinny dum                          | 73 a vice     | Prvni posci   | nodi a vyse *   | 80 -            | Zona B1 •       | 122 *             |                    |  |
| Budovy Domácnost Odpor               | vēdnost Sumář |               |                 |                 |                 |                   |                    |  |
| Základní pojištění Připojiště        | ní            |               |                 | Sti             | upeň zabezpeč   | ení: Level2 Zákla | dní PČ: 380 000 Kč |  |
| Věc pojištění                        | Allianz       | Připojištění  | ČPP             | Připojištění    | ČSOB            | Připojištění      | Zadej PČ           |  |
| Pojištění zkratu a přepětí           | 20 000 Kč     | - 1           | 20 000 Kč       | +215            | 20 000 Kd       | +720              | 60 000 Kč 🔹        |  |
| Celkem stavební součásti             | 1 76 000 Kč   |               | 50 000 Kč       | +0              | 76 000 Ka       | +0                | 0 Kč 🗘             |  |
| Elektronika                          | 0 Kč          | -             | 30 000 Kč       | +70000          | do PČ           | +0                | 100 000 Kč 🌻       |  |
| Celkem jízdní kola                   | 0 Kč          | -             | 60 000 Kč       | +0              | do PČ           | +0                | 0 Kč 🌻             |  |
| Peníze na hotovosti                  | 11 400 Kč     | -             | 20 000 Kč       | +0              | 20 000 Ka       | +0                | 0 Kč 🌻             |  |
| Drahé kovy                           | 0 Kč          |               | 1.              | +0              |                 | +0                | 0 Kč 🌻             |  |
| Cennosti a ceniny                    | 152 000 Kd    |               | 10 000 Kč       | +0              | 76 000 Kd       | +0                | 0 Kč 🌻             |  |
| Fotoaparáty a filmovací a optické pi | lis O Kč      |               | do PČ           | +0              |                 | +0                | 0 Kč 🌻             |  |
| Věci zvláštní historické nebo uměle  | cio 0 Kč      |               |                 | +0              | 76 000 Kd       | +0                | 0 Kč 🌻             |  |
| Kůže, kožešiny a výrobky z nich.     | 0 Kč          |               | do PČ           | +0              |                 | +0                | 0 Kč 🌲             |  |
| Domácí a drobná zvířata, rostliny    | 190 000 Kč    | -             | do PČ           | +0              | 5 000 Kd        | +0                | 0 Kč 🌻             |  |
| Věci osob. potřeby na sobě a u seb   | е 0 Ка        | - [           | do PČ           | +0              | 5 000 Kd        | +0                | 0 Kč 🌻             |  |
| Věci uložené v nebytových prostore   | ct 🚺 0 Kč     |               |                 | +0              | 76 000 Ka       | +0                | 0 Kč 🌻             |  |
| Věci k výdělečné činnosti            | 0 Kč          | - [           | 20 000 Kč       | +0              |                 | +0                | 0 Kč 🌻             |  |
| Dětské kočárky a invalidní vozíky    | 0 Ка          | - [           | 50 000 Kč       | +0              |                 | +0                | 0 Kč 🌲             |  |
| Allianz: Roční pojistné:             |               | 942 Kč Splátk | ca:             | 1 942 K         |                 |                   |                    |  |
| ČPP: Roční pojistné:                 | 3             | 545 Kč Splátk | ca:             | 2 392 K         |                 |                   |                    |  |
| ČSOB: Roční polistné:                | 2             | 445 Kč Splátk | ca:             | 2 372 K         |                 |                   |                    |  |
|                                      |               |               |                 |                 |                 |                   |                    |  |

 DCCANUENCET
 Verze 0.1
 C
 Verze 0.1
 C
 Verze 0.1
 C
 Verze 0.1
 C
 Verze 0.1
 C
 Verze 0.1
 C
 Verze 0.1
 C
 Verze 0.1
 C
 Verze 0.1
 C
 Verze 0.1
 C
 Verze 0.1
 C
 Verze 0.1
 C
 Verze 0.1
 C
 Verze 0.1
 C
 Verze 0.1
 C
 Verze 0.1
 C
 Verze 0.1
 C
 Verze 0.1
 C
 Verze 0.1
 C
 Verze 0.1
 C
 Verze 0.1
 C
 Verze 0.1
 C
 Verze 0.1
 C
 Verze 0.1
 C
 Verze 0.1
 C
 Verze 0.1
 C
 Verze 0.1
 C
 Verze 0.1
 C
 Verze 0.1
 C
 Verze 0.1
 C
 Verze 0.1
 C
 Verze 0.1
 C
 Verze 0.1
 C
 Verze 0.1
 Verze 0.1
 Verze 0.1
 Verze 0.1
 Verze 0.1
 Verze 0.1
 Verze 0.1
 Verze 0.1
 Verze 0.1
 Verze 0.1
 Verze 0.1
 Verze 0.1
 Verze 0.1
 Verze 0.1
 Verze 0.1
 Verze 0.1
 Verze 0.1
 Verze 0.1
 Verze 0.1
 Verze 0.1
 Verze 0.1
 Verze 0.1
 Verze 0.1
 Verze 0.1
 Ve

V sekci 3. Odpovědnost je možnost výběru pouze ze tří variant limitů.

V sekci 4. Sumář <u>se vždy objeví zaškrtnutá veškerá rizika, která lze pojistit</u>! Pokud s tím klient nesouhlasí, musí získatel dané riziko tzv. "vyškrtnout"!!!

V případě, že chce klient pojistit např. Budovu u jednoho pojistitele a Domácnost u druhého, je nutné sjednat každé pojištění samostatně.

|                   |                      | _                  |                                      | _         |                                       |                  |                    |
|-------------------|----------------------|--------------------|--------------------------------------|-----------|---------------------------------------|------------------|--------------------|
| Adresa místa poj. | . (město, PSC): Ulic | ce:                | C. popis.: Obydler                   | iost:     | Spoluúčast: Spoluúčast: Spoluúčast:   | platnost:        | Záplava:           |
| Typ objektu:      | Bor                  | ugiinovska<br>nus: | Poschodí                             | Domá      | cnost [m <sup>2</sup> ]: All. pov. zd | in.: ČPP pov. zd | inebylo zasazeno • |
| Rodinný dům       | • 73                 | a více             | <ul> <li>První poschodí a</li> </ul> | rýše ▼    | 80 🌲 Zóna B1                          | ▼ TZ2            | *                  |
| Rudouay Dom       | nácnost Odnověda     | port Sumář         |                                      |           |                                       |                  |                    |
| budoiy boin       | Cupored              | John               |                                      |           |                                       |                  |                    |
| Budovy            |                      | Domácnost          |                                      | Odpovědno | isit                                  |                  |                    |
| Allianz           |                      |                    |                                      |           |                                       | Allianz - Sur    | na                 |
| В                 | Budovy               | De                 | omácnost                             | Od        | povědnost                             |                  |                    |
| Roční:            | 5 124 Kč             | Roční:             | 1 942 Kč                             | Roční:    | 900 Kč                                | Roční:           | 6 373 Kč           |
| Splátka:          | 5 124 Kč             | Splátka:           | 1 942 Kč                             | Splátka:  | 900 Kč                                | Splátka:         | 6 373 Kč           |
|                   |                      |                    |                                      |           |                                       |                  | Allianz            |
| ČPP               |                      |                    |                                      |           |                                       | ČPP - Suma       |                    |
| В                 | Budovy               | De                 | omácnost                             | Od        | povědnost                             | 1                |                    |
| Roční:            | 6 628 Kč             | Roční:             | 2 545 Kč                             | Roční:    | 946 Kč                                | Roční:           | 4 936 Kč           |
| Splátka:          | 6 230 Kč             | Splátka:           | 2 392 Kč                             | Splátka:  | 889 Kč                                | Splátka:         | 4 936 Kč           |
|                   |                      |                    |                                      |           |                                       |                  | ČPP                |
| ČSOB              |                      |                    |                                      |           |                                       | ČSOB - Sum       | a                  |
| в                 | Budovy               | De                 | omácnost                             | Od        | povēdnost                             | 1                |                    |
| Roční:            | 3 648 Kč             | Roční:             | 2 445 Kč                             | Roční:    | 610 Kč                                | Roční:           | 5 527 Kč           |
| Splátka:          | 3 539 Kč             | Splátka:           | 2 372 Kč                             | Splátka:  | 592 Kč                                | Splátka:         | 5 527 Kč           |
|                   |                      |                    |                                      |           |                                       |                  | ČSOB               |
|                   |                      |                    |                                      |           |                                       |                  |                    |
|                   |                      |                    |                                      |           |                                       |                  |                    |
|                   |                      |                    |                                      |           |                                       |                  |                    |
|                   |                      |                    |                                      |           |                                       |                  |                    |

### 3.1.2. Vyplňování smlouvy

**V sekci Smlouva** je nutné vypsat požadované údaje do žlutě označených políček, bez tohoto vyplnění Vás program nepustí dále. **Počátek pojištění** lze sjednat nejdříve od 00:00 hod. následujícího dne, nejpozději však do cca 60 dní od data sjednání smlouvy.

**Indexace** - pokud bude klient požadovat indexaci PČ, tak uvést ANO (týká se pojišťoven Allianz a ČSOB).

Dále je v této sekci připravena možnost vinkulace pojistného plnění, na které se již pracuje.

**Přílohy** - pokud bude mít klient Znalecký odhad nebo pokud pořídíte fotodokumentaci, což doporučujeme, zaškrtnete odpovídající políčka. Doporučujeme zároveň vložit do CIS.

| OBČANVIPNET                                                                                                    |                                                                                                    | Verze: 0.5.1 | - 6 | Ø X |
|----------------------------------------------------------------------------------------------------|----------------------------------------------------------------------------------------------------|--------------|-----|-----|
| Ladění vzorců Hlavní menu                                                                                                    |                                                                                                    |              |     |     |
| OBČANVIPNET<br>Ladení vzorců Hlavní menu<br>Číski<br>OD<br>Uzz<br>Vini<br>Ne<br>Číski<br>Ne<br>Číski<br>Přili                                                                                                    | nlouva Pojistnik Pojitžéný Oprávnéná osoba Otstatní Vybrané údaje z průvodce<br>lo smítouvy:<br>500000001<br>svéten v (misto):<br>Uzavření smlouvy:<br>8. rijna 2014 9. 10. 2014 0:00 ⊉ Ano<br>8. rijna 2014 9. 10. 2014 0:00 ⊉ Ano<br>8. rijna 2014 9. 10. 2014 0:00 ⊉ Ano<br>8. rijna 2014 9. 10. 2014 0:00 ⊉ Ano<br>8. rijna 2014 9. 10. 2014 0:00 ⊉ Ano<br>8. rijna 2014 9. 10. 2014 0:00 ⊉ Ano<br>8. rijna 2014 9. 10. 2014 0:00 ⊉ Ano<br>8. rijna 2014 9. 10. 2014 0:00 ⊉ Ano<br>8. rijna 2014 9. 10. 2014 0:00 ⊉ Ano<br>8. rijna 2014 9. 10. 2014 0:00 ⊉ Ano<br>9. rijna 6. rijna 2014<br>9. rijna 6. rijna 2014<br>9. rijna 6.                                                  | Verze: 0.5.1 | - 6 | ×   |
| Print<br>Print<br>Printo | behyc<br>Pribha Budova ♥Pitoha Domiscrost ℤZnałecký odhad Protodokumentace<br>Pribha Budova ♥Pitoha Domiscrost ℤZnałecký odhad Protodokumentace<br>Pribha Budova ₽ Starka<br>Splátka (Domiscrost)<br>Splátka (Budovy):<br>Splátka (Budovy):<br>Splátka (Budovy |              |     |     |

V sekci Pojistník jsou standardní údaje nutné pro vypsání smlouvy. Zvláště je důležité vyplnit telefonní číslo a e-mail, abychom mohli v případě potřeby kontaktovat klienta. Pokud je již klient uveden v CIS a napíšeme jeho RČ, automaticky se vám vyplní veškeré další údaje z CIS. Pokud je potřeba provést změnu v CIS, například z důvodu změny adresy, musí opravu zajistit správce pobočky, na které je evidován tento klient. V této sekci je také možné upravit Korespondenční adresu u Pojistníka, pokud je odlišná od trvalého bydliště.

| Lidefit vision       Maximumeria         Sindown       Pojatnik       Pojatnik       Otratin       Pylezne kidaji z privado         Tubi       Jania       Nov       Maximumeria       Catalina       Maximumeria         R <sup>2</sup> Citalina       Nov       Maximumeria       Catalina       Maximumeria         R <sup>2</sup> Citalina       Nov       Maximumeria       Catalina       Maximumeria       Catalina       Catalina                                                                                                    | OBČANVIPNET                                                                                                    |                 |              |                   |                     |                                              |                                 | Verze: 0.5.1 | <br>5 |
|----------------------------------------------------------------------------------------------------|----------------------------------------------------------------------------------------------------|-----------------|--------------|-------------------|---------------------|----------------------------------------------|---------------------------------|--------------|-------|
| Sintown Pojithik Pojithik Optiminik otoba Ottatri Vybrani údaje z prívodec   Titui: an Nony Ottava 12 Ottava 12   An Nony Ottava 12 Ottava 12 Ottava 12   RC / Claine: Datum narozene: Roder dolo: Sataroti Stata prilovana, s. s.   RC / Claine: Datum narozene: FORGUNIA Sataroti Stata prilovana, s. s.   RC / Claine: Datum narozene: FORGUNIA Sataroti Stata prilovana, s. s.   RC / Claine: Datum narozene: FORGUNIA Sataroti Stata prilovana, s. s.   RC / Claine: Datum narozene: FORGUNIA Sataroti Stata prilovana, s. s.   RC / Claine: Datum narozene: FORGUNIA Sataroti Stata   RC / Claine: Datum narozene: FORGUNIA Sataroti Stata   RC / Claine: Datum narozene: FORGUNIA Sataroti Stata   RC / Claine: Title: FOC Bataroti Stata   RC / Claine: Title: FORGUNIA Title:   RC / Claine: Title: FORGUNIA Title:   RC / Claine: Title: FORGUNIA Title:   Sataroti Stata Title: FORGUNIA Sataroti Stata   RC / Sataroti Stata Title: FORGUNIA   Sataroti Stata Title: FORGUNIA   Sataroti Stata Sataroti Stata Sataroti Stata   Sataroti Stata Sataroti Stata Sataroti Stata   Sataroti Stata Sataroti Stata Sataroti Stata   Sa                                                                                                    | Ladění vzorců Hlavní menu                                                                                        |                 |              |                   |                     |                                              |                                 |              |       |
| Smituux Pijetnik   Tuti: jerenic   Jan Itooyi   RC 21.4.1997 31.4.1997 31.4.1                                                                                                    |                                                                                                    |                 |              |                   |                     |                                              |                                 |              |       |
| Tunt: Prijmenic   Ian Nevy     RC / Cisinec Ottom marczenik   RC / Cisinec 21.4.1987   Correspondenticitie Prijmenic   RC / Cisinec 21.4.1987   Correspondenticitie Prijmenic   RC / Cisinec 21.4.1987   Correspondenticitie Prijmenic   Materic Prijmenic   RC / Cisinec 21.4.1987   Correspondenticitie Prijmenic   Materic Prijmenic   Materic Prijmenic <td>Smlouva</td> <td>Pojistník Pojiš</td> <td>těný Oprávně</td> <td>ěná osoba Ostatní</td> <td></td> <td>Vybrané ú</td> <td>idaje z průvodce</td> <td></td> <td></td>                                                                                                    | Smlouva                                                                                                    | Pojistník Pojiš | těný Oprávně | ěná osoba Ostatní |                     | Vybrané ú                                    | idaje z průvodce                |              |       |
| an Poly   RC/ Datum narozenic   RC/ Datum narozenic   RC/ Teelon:   RC/ Teelon:   RC/ Teelon:   RC/ Teelon:   RC/ Datum narozenic   RC/ Datum narozenic   RC/ Teelon:   RC/ Teelon:   RC/ Datum narozenic   RC/ Datum narozenic   RC/ Teelon:   RC/ Datum narozenic   RC/ Datum narozenic   RC/ Datum narozenic   RC/ Datum narozenic   RC/ Datum narozenic                                                                                                    | Titul:                                                                                                    | Jméno:          |              | Příjmení:         |                     | Česká podnikatelská                          | i pojišťovna, a. s.             |              |       |
| RČ / Claine: Datum narczeni: Rodreć čislo: Statin prisludnoti i Social (Social (Social                                                                                                    |                                                                                                    | Jan             |              | Nový              |                     | Místo:                                       | Ostrava 12<br>Tavala abudlaná   |              |       |
| nč 21.4. 1987 10 CZ   Ulice a ć, p: Mětor PSČ   Notoro Nam. 111 Ostrava - Ponduča   Pravla 111 Ostrava - Ponduča   Pravla 111   Ostrava - Ponduča 708.00   Pravla 111   Ostrava - Ponduča 708.00   Pravla 111   Ostrava - Ponduča 708.00   Postava - Ponduča 708.00   Postava - Ponduča                                                                                                    | RČ / Ciziner                                                                                                    | c: Datum r      | arození:     | Rodné číslo:      | Státní příslušnost: | Splatnost:                                   | Roční                           |              |       |
| Uice a C p:MetricPSCAllowo Nam.111Otrawa-Ponuba708.00Fermali:Telefor:1.140ma 2014exernam@volty.cz4.420.111.11.11Zjisti informace z CIS3SubaranceVicespondenchi adresa:Vicespondenchi adresaVisepi jako pojistrukVicespondenchi adresaVisepi jako pojistrukVicespondenchi adresaVisepi jako pojistrukVicespondenchi adresaVisepi jako pojistrukVisepi jako pojistruk </td <td>RČ</td> <td>• 21.4.1</td> <td>987 🔳</td> <td>870421/1120</td> <td>CZE</td> <td>Spoluúčast:<br/>Poschodí:</td> <td>500 Kč<br/>První poschodí a výše</td> <td></td> <td></td>                                                                                                    | RČ                                                                                                    | • 21.4.1        | 987 🔳        | 870421/1120       | CZE                 | Spoluúčast:<br>Poschodí:                     | 500 Kč<br>První poschodí a výše |              |       |
| Aldovo Nám. 111 Ostrava - Poruba 708 00   Finali Telefon:   szanam Bivolny.cz +420 111 111 111   Zigiti zanam Bivolny.cz +420 111 111 111   Zigiti zanam Bivolny.cz +420 111 111 111   Zigiti zanam Bivolny.cz +420 111 111 111   Zigiti zanam Bivolny.cz +420 111 111 111   Zigiti zanam Bivolny.cz +420 111 111 111   Zigiti zanam Bivolny.cz -420 000 KC   Zigiti zanam Bivolny.cz -420 000 KC   Zigiti zanam Bivolny.cz -420 000 KC   Zigiti zanam Bivolny.cz -420 000 KC   Zigiti zanam Bivolny.cz -520 KC   Vision Jakow Bivolny -520 KC   Ulioc: C.p.:   Morra Pointak 112   Ostrava - Ponda 788 000   Kategorie -   Robrin Pointak 255 KC   Splatka Bivolny: -   Splatka: -   Dostrava - Ponda 788 000   Kategorie -   Robrin Pointak -   Splatka: -   Borra Pointak -   Splatka: -   Splatka: -   Splatka: -   Splatka: -   Splatka: -   Dostra Pointak -   Splatka: -   Splatka: -   Splatka: -   Splatka: -   Splatka: -   Splatka: -   Splatka: -   Splatka: -                                                                                                    | Ulice a č. p.                                                                                                    |                 |              | Mēsto:            | PSČ:                |                                              |                                 |              |       |
| E-mail: Teefor:   sernam@volny.c2 42011111111   iziti informace z C33 Splatka:   Korespondendvi adrean: Splatka:   i: Stepin zabezpećens: Ucoven 3.   i: Stepin zabezpećens: Splatka:   Alcoo Nam: 111   Ottrava-Pontba 70000   Kotepinotin: Splatka:   Splatka: 2.525 KG   Splatka: 2.525 KG   Splatka: 2.525 KG   Splatka: 2.525 KG   Splatka: 2.525 KG   Splatka: 2.525 KG   Splatka: 2.525 KG   Splatka: 3.000 KG   Splatka: 2.525 KG   Splatka: 2.525 KG   Splatka: S.251 KG   Splatka: S.251 KG <t< td=""><td>Alšovo Ná</td><td>im.</td><td>111</td><td>Ostrava - Poruba</td><td>708 00</td><td>Budovy</td><td>2 400 000 Kč</td><td></td><td></td></t<>                                                                                                    | Alšovo Ná                                                                                                    | im.             | 111          | Ostrava - Poruba  | 708 00              | Budovy                                       | 2 400 000 Kč                    |              |       |
| internant@volny.cz +2011111111   Zjistii informace z CIS3     Korrespondenchii adresa:     * Stepis jako pojetnik     * Stepis jako pojetnik     * Ottop pojetnik     * Stepis jako pojetnik     * Stepis jako pojetnik     * Stepis jako pojetnik     * Stepis jako pojetnik     * Stepis jako pojetnik     * Stepis jako pojetnik     * Stepis jako pojetnik                                                                                                    | E-mail:                                                                                                    |                 | Telefon:     |                   |                     | Pojistria castka:<br>Postaveno:              | 1. ledna 2014                   |              |       |
| Zjesti informace z CK3       Consistonati         V: Stepid jako pojistnik       Stepid jako pojistnik         Ulice:       Č. p.:       Mesto:       PSČ.         Micro Nam:       13       Ostrava - Ponuba       Odlovovi         Splika (dista:       3.200 KK       2.545 KC       3.200 KK         Splika (dista:       2.302 KZ       Odpovidno       2.545 KC         Micro Nam:       13       Ostrava - Ponuba       700 600       Kategorie:       Kategorie:       1.         Splika (dista:       Splika (dista:       Splika (dista:       2.302 KZ       Odpovidno       2.545 KZ         Micro Nam:       13       Ostrava - Ponuba       700 600       Kategorie:       Kategorie:       1.         Splika (dista:       13       Ostrava - Ponuba       700 600       Kategorie:       1.       3.000 KK         Splika (dista:       13       Ostrava - Ponuba       700 600       Kategorie:       1.       3.000 KK       3.000 KK         Splika (dista:       13       Ostrava - Ponuba       700 600       Kategorie:       1.       3.000 KK       3.000 KK       3.000 KK       3.000 KK       3.000 KK       3.000 KK       3.000 KK       3.000 KK       3.000 KK       3.000 KK       3.000 KK                                                                                                    | seznam@v                                                                                                    | volny.cz        | +420 11      | 11 111 111        |                     | Roční pojistné:<br>Splátka:                  | 6 628 Kč<br>6 230 Kč            |              |       |
| Korespondenčni adresa:       Pojistni časta:       Stopi jako pojetnik       Stopi jako pojetnik       Stopi jako pojetnik       Stopi jako pojetnik       Stopi jako pojetnik       2 35 kč.       2 35 kč.         Ulice:       Č p.:       Metro:       PSČ:       Odpovelkonti       2 35 kč.         Micro Nam.       111       Ostava - Penda       708 00       Kategorie:       Rodri pojistnik         Stalina (Lasta:       Stalina (Lasta:       Stalina (Lasta:       Stalina (Lasta:       Stalina (Lasta:       2 35 kč.         Micro Nam.       111       Ostava - Penda       708 00       Kategorie:       Kategorie:       Rodri pojistnik         Stalina (Lasta:       111       Ostava - Penda       708 00       Kategorie:       Kategorie:       Stalina:       2 35 kč.         Stalina (Lasta:       111       Ostava - Penda       708 00       Kategorie:       Kategorie:       Stalina:       2 35 kč.         Stalina (Lasta:       111       Ostava - Penda       708 00       Kategorie:       Kategorie:       Stalina:       2 35 kč.         Stalina (Lasta:       111       Ostava - Penda       7 80 kč.       5 251 kč.       5 251 kč.         Stalina (Lasta:       111       Vetava - Penda       9 20 kč.       1 9 2 kč.       1 9 2 kč. <td>Zjistit inf</td> <td>formace z CIS3</td> <td></td> <td></td> <td></td> <td>Domácnost</td> <td></td> <td></td> <td></td>                                                                                                    | Zjistit inf                                                                                                    | formace z CIS3  |              |                   |                     | Domácnost                                    |                                 |              |       |
| Korte pointer       258 prioritic       258 prioritic                                                                                                    | and the second second second second second second second second second second second second second second second |                 |              |                   |                     | Pojistná částka:                             | 380 000 Kč                      |              |       |
| Splatse 2392 Kč<br>Ulice: Č. p.: Mesto: PSČ:<br>Alcoo Nam. 111 Otrava - Ponda 708.00<br>Splatse: Kategorie 1.<br>Ročn pojatre (Budovy):<br>Splatse (Budovy):<br>Splatse (Budovy):                                                                                                    | Koresponde                                                                                                    | enchi adresa:   |              |                   |                     | Stupeň zabezpečení:<br>Roční pojistné:       | Úroveň 2.<br>2 545 Kč           |              |       |
| Ulice C.p.: Metro: PSC Odpovidnost Allovo Nam. 111 Ottrava - Poruba 208 00 Kategorie 1. Rot. poj (Domiknost): Splitka (Domiknost): Splitka (Budovy): Splitka (Budovy): Splitka                                                                                                    | Stejna ja                                                                                                    | iko pojistnik   |              |                   |                     | Splátka:                                     | 2 392 Kč                        |              |       |
| Katopole Katerovie Kategorie Kategorie 1.<br>Rok poj (Domicnost):<br>Spiktka (Domicnost):<br>Spiktka (Budovi):<br>Spiktka (Budovi): | Ulice:                                                                                                    |                 | Ć. p.:       | Město:            | PSČ:                | Odpovědnost                                  |                                 |              |       |
| Noc. poj. Udomačnosti:<br>Solitata (Davovj):<br>Ročni pojatné (Budový):<br>Suma<br>Ročni pojatné: \$ 251 KC<br>Splatna: 4 936 KC<br>Uldžit smlovnu<br>Průvodce výpočtem                                                                                                    | Alsovo Na                                                                                                    |                 | 111          | Ostrava - Poruba  | 708 00              | Kategorie:                                   | Kategorie 1.                    |              |       |
| Bootn pojatné (Budovy):<br>Splitik (Budovy):<br>Suma<br>Rootn pojatné: 4 5251 Kč<br>Splitika: 4 926 Kč<br>Splitika:<br>Uložit smlouvu<br>Průvodra výpočtem                                                                                                    |                                                                                                    |                 |              |                   |                     | Roc. poj. (Domácnost<br>Splátka (Domácnost): | ):<br>:                         |              |       |
| Suma<br>Ročni pojistné: 5 251 Kč<br>Spláta: 4 936 Kč<br>Uložit smlovov<br>Průvodce výpočtem                                                                                                    |                                                                                                    |                 |              |                   |                     | Roční pojistné (Budov<br>Splátka (Budovy):   | vy):                            |              |       |
| Roční pojistné: 5 251 Kč<br>Splátka: 4 936 Kč<br>Uložit smlovou<br>Průvodce výpočtem                                                                                                    |                                                                                                    |                 |              |                   |                     | Suma                                         |                                 |              |       |
| Splatka: 4 936 K2 Utobt smlouvu Průvode výpočem                                                                                                    |                                                                                                    |                 |              |                   |                     | Roční pojistné:                              | 5 251 Kč                        |              |       |
| Uloží snitovu<br>Průvode výpotem                                                                                                    |                                                                                                    |                 |              |                   |                     | Splátka:                                     | 4 936 Kč                        |              |       |
| Ulaät smlouvu<br>Průvodce výpočtem                                                                                                    |                                                                                                    |                 |              |                   |                     |                                              |                                 |              |       |
| Průvodce výpočtem                                                                                                    |                                                                                                    |                 |              |                   |                     | Ulo                                          | žit smlouvu                     |              |       |
| Privouce typoctem                                                                                                    |                                                                                                    |                 |              |                   |                     | Privo                                        | ice who/tem                     |              |       |
|                                                                                                    |                                                                                                    |                 |              |                   |                     | Plavot                                       | ace typecterin                  |              |       |

#### V sekci Pojištěný jsou tato tlačítka:

Tlačítko "**Štejné údaje jako pojistník**", které ponechá stejné údaje jako v sekci Pojistník a tlačítko "**Nový**", kterým je možno vypsat jiného Vlastníka.

| ICANVIPNET              |                               |                         |                     |                                                          | Verze: 0.5.1 – |
|-------------------------|-------------------------------|-------------------------|---------------------|----------------------------------------------------------|----------------|
| dění vzorců Hlavní menu |                               |                         |                     |                                                          |                |
|                         |                               |                         |                     |                                                          |                |
|                         |                               |                         |                     |                                                          |                |
|                         | Smlouva Pojistník Pojištěný   | Oprávněná osoba Ostatní |                     | Vybrané údaje z průvodce                                 |                |
|                         | Stejné údaje jako pojistník 📀 | Nový                    |                     | Česká podnikatelská pojišťovna, a. s.                    |                |
|                         | Titul: Jméno:                 | Příjmení:               |                     | Ostrava 12<br>Obydlenost: Trvale obydlená                |                |
|                         | Jan                           | Nový                    |                     | Splatnost: Roční<br>Spoluúčast: 500 Kč                   |                |
|                         | RĈ / Cizinec: Datum naroz     | ení: Rodné číslo:       | Státní příslušnost: | Poschodí: První poschodí a výše                          |                |
|                         | RC - 21. 4. 1987              | 870421/1120             | CZE                 | Budovy                                                   |                |
|                         | Ulice a č. p.:                | Město:                  | PSČ:                | Pojistná částka: 2 400 000 Kč<br>Postaveno: 1 ledna 2014 |                |
|                         | Alšovo Nám,                   | 111 Ostrava - Poruba    | 708 00              | Roční pojistné: 6 628 Kč                                 |                |
|                         | E-mail:                       | Telefon:                |                     | Splatka: 0.230 KC                                        |                |
|                         | seznam@volny.cz               | +420 111 111 111        |                     | Domácnost                                                |                |
|                         |                               |                         |                     | Stupeň zabezpečení: Úroveň 2.                            |                |
|                         |                               |                         |                     | Roční pojistné: 2 545 Kč<br>Splátka: 2 392 Kč            |                |
|                         |                               |                         |                     | Odpovědnost                                              |                |
|                         |                               |                         |                     | Kategorie: Kategorie 1.                                  |                |
|                         |                               |                         |                     | Roč. poj. (Domácnost):<br>Splátka (Domácnost):           |                |
|                         |                               |                         |                     | Roční pojistné (Budovy):<br>Splátka (Budovy):            |                |
|                         |                               |                         |                     | Suma                                                     |                |
|                         |                               |                         |                     | Roční pojistné: 5 251 Kč                                 |                |
|                         |                               |                         |                     | Splátka: 4 936 Kč                                        |                |
|                         |                               |                         |                     |                                                          |                |
|                         |                               |                         |                     | Uložit smlouvu                                           |                |
|                         |                               |                         |                     | Průvodce výpočtem                                        |                |
|                         |                               |                         |                     |                                                          |                |

**Sekce Oprávněná osoba** pak umožňuje stejné postupy jako u Pojištěného, pouze je zde navíc tlačítko "**Stejné údaje jako pojištěný**".

| INVIP.NET            |                             |                                      |                     |                                                              | Verze: 0.5.1 = |
|----------------------|-----------------------------|--------------------------------------|---------------------|--------------------------------------------------------------|----------------|
| í vzorců Hlavní menu |                             |                                      |                     |                                                              |                |
|                      |                             |                                      |                     |                                                              |                |
|                      | Smlouva Pojistník Pojiště   | ný Oprávněná osoba Ostatní           |                     | Vybrané údaje z průvodce                                     |                |
|                      | Stejné údaje jako pojistník | 🔘 Stejné údaje jako pojištěný 👘 Nový |                     | Česká podnikatelská pojišťovna, a. s.                        |                |
|                      | Titul: Jméno:               | Příjmení:                            |                     | Misto: Ostrava 12<br>Obydlenost: Trvale obydlená             |                |
|                      | Jan                         | Nový                                 |                     | Splatnost: Roční<br>Spoluúčast: 500 Kč                       |                |
|                      | RČ / Cizinec: Datum na      | rození: Rodné číslo:                 | Státní příslušnost: | Poschodí: První poschodí a výše                              |                |
|                      | RC 👻 21.4.19                | 87 💷 870421/1120                     | CZE                 | Budovy                                                       |                |
|                      | Ulice a č. p.:              | Mésto:                               | PSČ:                | Pojistná částka: 2 400 000 Kč                                |                |
|                      | Alšovo Nám,                 | 111 Ostrava - Poruba                 | 708 00              | Postaveno: 1. ledna 2014<br>Roční pojistné: 6 628 Kč         |                |
|                      | E-mail:                     | Telefon:                             |                     | Splátka: 6 230 Kč                                            |                |
|                      | seznam@volny.cz             | +420 111 111 111                     |                     | Domácnost                                                    |                |
|                      |                             |                                      |                     | Pojistná částka: 380 000 Kč<br>Stupeň zabezpečení: Úroveň 2. |                |
|                      |                             |                                      |                     | Roční pojistné: 2 545 Kč<br>Splátka: 2 392 Kč                |                |
|                      |                             |                                      |                     | Oderväderet                                                  |                |
|                      |                             |                                      |                     | Kategorie: Kategorie 1                                       |                |
|                      |                             |                                      |                     | Roč. poj. (Domácnost):                                       |                |
|                      |                             |                                      |                     | Spiatka (Domachost):<br>Roční pojistné (Budovy):             |                |
|                      |                             |                                      |                     | Splátka (Budovy):                                            |                |
|                      |                             |                                      |                     | Suma                                                         |                |
|                      |                             |                                      |                     | Roční pojistné: 5 251 Kč<br>Splátka: 4 936 Kč                |                |
|                      |                             |                                      |                     |                                                              |                |
|                      |                             |                                      |                     |                                                              |                |
|                      |                             |                                      |                     | Ulozit smlouvu                                               |                |
|                      |                             |                                      |                     | Průvodce výpočtem                                            |                |
|                      |                             |                                      |                     |                                                              |                |

V sekci Ostatní jsou pro každou pojišťovnu jiné údaje, které jsou potřebné vyplnit.

| OBČANVIPNET                                                                                                    | Verze: 0.5.1 =                                                                                                    | в × |
|----------------------------------------------------------------------------------------------------|----------------------------------------------------------------------------------------------------|-----|
| Ladění vzorců Hlavní menu                                                                                                    |                                                                                                    |     |
| OBČANVIPNET         Ladění vzorců         Havní menu         Smicuva       Pojistník       Pojistník       Oprávněná osoba       Ostatní         Vztah pojištěného k předmětu pojištění:         Vztah pojištěného k předmětu pojištění:       V Vastník       Spoluvlastník         Rekonstrukce:       2 Zána       Cálo bytov cjednotký u předmětu 4 a 6       2 Zána       Celková         Cálo bytov cjednotký u předmětu 4 a 6       0       0       Průběžná       Celková         Havní stavba:         Započtateřní         Sklep/Suteřné       Pitzení:       Patra:       Obytně podkoví         mř:       0       mř:       0       mř:       0 | Vytrané údaje z průvodce       Allian z pojišťovna, s. 4.       Máto:     Ostrava 12       Obydienost:     Travle obydiená       Spalanost:     Rocní       Spolučast:     Solo Kč       Poschodi:     Prvne poschodi a výše       Budovy     2       Postaveno:     1. deda 2014       Roch pojistme:     5.124 Kč       Spuhat čátrka:     2.800 000 Kč       Spuhat čátrka:     8.80 000 Kč       Spuhat čátrka:     8.80 000 Kč       Spuhat:     5.124 Kč       Spuhat:     1.942 Kč       Spuhat:     1.942 Kč | 5 × |
|                                                                                                    | Suma<br>Rochi pojistné: 6 373 Kč<br>Splátka: 6 373 Kč                                                                                                    |     |
|                                                                                                    | Uložit smlouvu<br>Průvodce výpočtem                                                                                                    |     |
|                                                                                                    |                                                                                                    |     |

#### Allianz

ČPP

| OBČANVIPNET               |                                                                                                    | Verze: 0.5.1 😐 🗗 🗡 |
|---------------------------|----------------------------------------------------------------------------------------------------|--------------------|
| Ladění vzorců Hlavní menu |                                                                                                    |                    |
|                           |                                                                                                    |                    |
|                           | Smlouva         Pojištník         Pojištěný         Oprávněná osoba         Ostatní         Vybrané údaje z průvodce                                                                                                    |                    |
|                           | Vztah k předmětu pojištění:       V tastník       Najemce       Jiný         Rekonstrukce:       Žadná       Cetková       Průběžná         Zádná       Četková       Průběžná         Splatnost:       Solu O00 KZ         Pojistná částa:       2 400 000 KZ         Pojistná částa:       2 400 000 KZ         Pojistná částa:       6 200 KZ         Pojistná částa:       6 200 KZ         Pojistná částa:       6 200 KZ         Pojistná částa:       6 200 KZ         Pojistná částa:       6 200 KZ         Pojistná částa:       5 200 KZ         Pojistná částa:       5 200 KZ         Pojistná částa:       5 200 KZ         Pojistná částa:       5 200 KZ         Pojistná částa:       5 200 KZ         Pojistná částa:       5 200 KZ         Pojistná částa:       5 200 KZ         Pojistná částa:       5 200 KZ         Pojistná částa:       5 200 KZ         Pojistná částa:       5 200 KZ         Pojistná:       5 251 KZ         Splitka:       4 200 KZ |                    |
|                           | Uložit smlouvu<br>Průvodce výpočtem                                                                                                    |                    |
|                           |                                                                                                    |                    |

ČSOB

| Ladéní vzorců Hlavní menu                                                                                                    |
|----------------------------------------------------------------------------------------------------|
|                                                                                                    |
|                                                                                                    |
| Smlouva Pojistnik Pojištěný Oprávněna osoba Ostatní Vybrané údaje z průvodce                                                                                                    |
| Imperiestion and projection and majeties with a second of the point of the point of the poi |

V průběhu vypisování údajů k pojistné smlouvě je možné po kliknutí na tlačítko **Průvodce výpočtem** kdykoliv se dostat zpět do sekce **Sumář** a provádět jakékoliv změny.

Po vypsání požadovaných údajů k sjednání PS a kliknutím na tlačítko **Uložit smlouvu** se OVIP opět zeptá, zda **Požadujete uložit smlouvu?** A po zaškrtnutí **OK**, se automaticky odešle datová věta na server FIXUM, ze kterého pak následně odejde na e-mailové adresy jednotlivých pojišťoven, které jsou tuto datovou větu schopni přijmout. **Dále se ihned převede tato PS i do systému CIS.** 

| Uložení smlouvy |                            | Xt                 |
|-----------------|----------------------------|--------------------|
| ?               | Přejete si uložit smlouvu? | ie<br>ie<br>n<br>ň |
|                 | Ok Storno                  | a la ca            |
|                 |                            | VODOV              |

Po uložení smlouvy se vygenerují jednotlivé dokumenty pro tisk. V tisku smlouvy (levý horní okraj) se vytiskne na bílý papír požadovaný dokument. <u>Pojistnou smlouvu a veškeré další dokumenty vždy musí podepsat získatel a pojistník.</u> Smlouva se vytiskne vždy ve 2 vyhotoveních (jeden výtisk klient a jeden pojišťovna). Získatel má uloženou kopii PS v CIS.

|                                                                                                    |                                                                       |                                                   |                                                |                                                                |                        | đ |
|----------------------------------------------------------------------------------------------------|-----------------------------------------------------------------------|---------------------------------------------------|------------------------------------------------|----------------------------------------------------------------|------------------------|---|
|                                                                                                    |                                                                       |                                                   |                                                |                                                                |                        |   |
|                                                                                                    |                                                                       |                                                   |                                                |                                                                |                        |   |
|                                                                                                    |                                                                       |                                                   |                                                |                                                                |                        |   |
|                                                                                                    |                                                                       |                                                   |                                                |                                                                |                        |   |
|                                                                                                    |                                                                       | Tato pojistná smí                                 | ouva nahrazuje a                               | a ruší smlouvu č.:                                             |                        |   |
|                                                                                                    |                                                                       | Číslo pojistné sr                                 | nlouvy:                                        | A.T.11                                                         |                        |   |
| VIENNA INSURANCE GROUP                                                                                                    | •                                                                     | (toto číslo použijí                               | e jako variabilní s                            | symbol plateb)                                                 |                        |   |
| Pojistná smlouva pro pojištění n                                                                                                    | najetku a odpovědnosti občar                                          | ιú                                                | (                                              | Domex Fixe                                                     | um                     |   |
| POJISTITEL: Česká podnikatelská pojišťovna,                                                                                                    | a.s., Vienna Insurance Group, Pobřežní 6                              | 65/23, 186 00 Praha 8, Č                          | eská republika,                                | IČ: 63 99 85 30                                                |                        |   |
| zapsaná v Obchodním rejstříku vedeném MS v Pr<br>polistitele. Osoba zastvovilcí polistitele je identifik                                                                          | aze, oddil B, vložka 3433, zastoupená pojišť                          | ovacím zprostředkovatel                           | em na základě pl                               | îné moci nebo zamê                                             | stnancem               |   |
| Bankovní spojení: Česká spořitelna, a.s., číslo úč                                                                                                    | u: 700135002/0800, var. symbol: číslo pojisti                         | né smlouvy                                        | Klientsk                                       | a linka: 841 444 555                                           | 5, www.cpp.cz          |   |
| POJISTNÍK (ten, kdo uzavirá tuto smlouvu a b                                                                                                    | ude platit pojistné):                                                 |                                                   |                                                |                                                                |                        |   |
| Jméno: Jan Příjmení:                                                                                                    | Nový                                                                  | Titul:                                            | Rodné číslo:                                   | 870421/1120                                                    |                        |   |
| Adresa trvalého pobytu (ulice, číslo): Muglinovsk                                                                                                    | á, 270                                                                |                                                   | Telefon: +420                                  | 736 607 265                                                    |                        |   |
| PSČ: 712 00 Misto (dodávací pošta):                                                                                                    |                                                                       |                                                   | e-mail: obca                                   | in@foum.cz                                                     |                        |   |
| Korespondenční adresa (ulice, číslo): Muglinovs                                                                                                    | kå, 270                                                               |                                                   | X Nesouhlas                                    | s elektronickou kom                                            | nunikaci               |   |
| PSČ: 712 00 Misto (dodávací pošta):                                                                                                    | Ostrava 12                                                            |                                                   | záležitostech pojistné<br>elektronické komunik | ého vztahu byl kontaktován j<br>kace (např. mobilní telefon, e | prostředky<br>e-mail). |   |
| POJIŠTĚNÝ – OPRÁVNĚNÁ OSOBA (vyplňte p                                                                                                    | ouze tehdy, je-li odlišný od pojistníka):                             |                                                   |                                                |                                                                |                        |   |
| Jméno: Jan Příjmení:                                                                                                    | Nový                                                                  | Titul:                                            | Rodné číslo:                                   | 870421/1120                                                    |                        |   |
| Adresa trvalého pobytu (ulice, číslo): Muglinovsk                                                                                                    | á, 270                                                                |                                                   | Telefon: +420                                  | 736 607 265                                                    |                        |   |
| PSČ: 712 00 Místo (dodávací pošta):                                                                                                    | Ostrava 12                                                            |                                                   | e-mail: obca                                   | in@fxum.cz                                                     |                        |   |
| MÍSTO POJIŠTÊNÍ (vyplňte pouze tehdy, je-li o                                                                                                    | dlišné od místa trvalého pobytu pojištěné                             | ho):                                              |                                                |                                                                |                        |   |
| Ulice, číslo: Muglinovská, 270                                                                                                    |                                                                       | Misto (dodávací pošta)                            | - PSČ: 712 00                                  | ), Ostrava 12                                                  |                        |   |
| x 1. Pojištění staveb / rekreačních s                                                                                                    | taveb X trvale of                                                     | oydlená rekreač                                   | ni                                             |                                                                |                        |   |
| SJEDNANÝ ROZSAH POJIŠTĚNÍ                                                                                                    |                                                                       | a stratight to a finite defense of                |                                                | her walitata b                                                 |                        |   |
| <u>Rozsireny</u><br>Poj. nebezpeči: základní rozsah + sesuv půdy, zlicení ska                                                                                                    | i nebo zemin; Povošen, zaplava (volter<br>Povodňová zóna TZ2          | (TZ4 – nepojisti                                  | rozsirenemu rozsar<br>leiné riziko)            | un bolisseus)                                                  |                        |   |
| zemetreseni, sesuv nebo znceni snenových lavin; pad str<br>jiných věci, pokud nejsou součásti pojištěné věci nebo so<br>jidu tite opláva o observní sesukateljí tech vecí nebo so | Pojistné nebezpečí: povodeň a<br>boru pojištiáných                    | záplava                                           |                                                |                                                                |                        |   |
| technického zařízení; náraz dopravního prostředku; zpěln<br>z odpadního postředku; zpěln                                                                                          | vystoupeni vody X Odcizeni, vandalismus                               | nteire e entiteniere e restate                    | (oldina u                                      |                                                                |                        |   |
| elektronických zařízení přepětím a zkratem; poškození ne<br>jiných příčin: mráz na vodovodním a topném svstému". (*)                                                              | bo zničení skel z<br>Pojštění se sjednává na L r<br>seciní v pojítění | fiziko                                            | er bolyment)                                   |                                                                |                        |   |
| rekreačnich staveb).                                                                                                    | Pojistné nebezpeči: odcizení v                                        | éci krádeží vloupáním nebo k                      | supeži; úmyslné pol                            | škození nebo zničení (v                                        | vandalismus).          |   |
| Vztah pojištěného k předmětu pojištění: X vlast                                                                                                    | nik % pod                                                             | iinájemo                                          | e (v případě pojit                             | štění "cizl" věci)                                             | jiné                   |   |
| Stav předmětu pojištěni: X dokončená stavba                                                                                                    | ve výstavběpřestavba                                                  | (Index Costed ni Fekorau<br>(Index Code 2014e)    | sace:                                          |                                                                |                        |   |
| Rekonstrukce: Žádná                                                                                                    | průběžná X celková                                                    | Rok celkové rekonstru                             | ukce: 1.1.                                     | 2014                                                           |                        |   |
| Jiné místo pojištění (vyplňte pouze, je-li odlišn<br>I lice Aide: Manipoutká 270                                                                                                  | é od místa trvalého pobytu pojištěného a<br>Povodňová zána            | od místa pojištění):<br>Misto (dostivancí polita) | - PSČ: 712.00                                  | Ostrava 12                                                     |                        |   |
| Hlavni stavba                                                                                                    | Povodnova zona                                                        | I minor (doctavaci posta;                         |                                                | 7, <del>Oscara</del> 12                                        |                        |   |
| X rodinný dům rekreační stavba                                                                                                    | byt garáž                                                             | Pojstr                                            | á částka v Kč                                  | Sazba v % Ro                                                   | zční pojistné v Kč     |   |
| Vedlejší/drobné stavby (garáž, nebytový prost                                                                                                    | or, stodola, oploceni, opěrná zeď, bazén, s                           | septik, studna, plyn, zás                         | sobník, kúlna, fo                              | otovoltaická elektrá                                           | árna a iiné)           |   |
| Partice Carth                                                                                                    | ,                                                                     | Pojistr                                           | á částka v Kč                                  | Sazba v % Ro                                                   | oční pojistné v Kč     |   |
| Popis: Garaz<br>Ponis: Hosportářská stavba                                                                                                    |                                                                       |                                                   | 200000 x                                       | 2,62                                                           | 524                    |   |
| Ponia:                                                                                                    |                                                                       |                                                   |                                                |                                                                | 524                    |   |
|                                                                                                    |                                                                       |                                                   |                                                |                                                                |                        |   |

Po vytištění PS se zavře tento soubor (pravý horní křížek) a následně se dostanete do sekce Sjednané smlouvy.

## 3.2.1. Sjednané smlouvy

Po kliknutí na tlačítko Sjednané smlouvy se objeví následující obrazovka, kde již uvidíte všechny vaše sjednané smlouvy. <u>Tato obrazovka nyní umožňuje následující kroky</u>:

- Tisk dokumentů umožní vytisknout sjednané smlouvy
- Smazat smlouvu toto tlačítko se objeví výhradně v den sjednání, pokud by došlo k nějaké chybě či změně v zadání klienta!

|               | _                 | _                         | _                                          |                                                 |
|---------------|-------------------|---------------------------|--------------------------------------------|-------------------------------------------------|
|               |                   |                           |                                            |                                                 |
| Číslo smlouvy | Datum uložení     | Pojišťovna                |                                            |                                                 |
| 0000000001    | 8. 10. 2014 19:36 | Česká podnikatelská poj   | Česká podnikatelská<br>Číslo smlouvy:      | pojišťovna, a. s.<br>0000000001                 |
| 0000000001    | 8. 10. 2014 04:10 | Česká podnikatelská poj   | Datum uložení:                             | 8. 10. 2014                                     |
| 0000000001    | 7. 10. 2014 17:23 | Česká podnikatelská poj   | Stav smłouvy:                              |                                                 |
| 0000000001    | 7. 10. 2014 17:08 | Česká podnikatelská poj   | Pojistnik:                                 | Jjj Kkkk<br>Muslipovské 270. Ostrava 12. 712.00 |
| 0000000001    | 7. 10. 2014 17:00 | Česká podnikatelská poj   | Splatnost:                                 | Roční                                           |
| 0000000001    | 7. 10. 2014 16:57 | Česká podnikatelská poj   |                                            |                                                 |
| 000000001     | 7. 10. 2014 16:53 | Česká podnikatelská poj   | Budovy                                     |                                                 |
| 0000000001    | 7. 10. 2014 16:47 | Česká podnikatelská poj   | Pojistná částka:                           | 0 Kč                                            |
| 000000001     | 1. 10. 2014 09:18 | Česká podnikatelská poj   | Roční pojistně:                            |                                                 |
| 0000000001    | 30. 9. 2014 13:59 | Česká podnikatelská poj   | Splátka:                                   |                                                 |
| 0000000001    | 30. 9. 2014 09:23 | Allianz pojišťovna, a. s. | Domácnost                                  |                                                 |
| 0000000001    | 29. 9. 2014 19:28 | Česká podnikatelská poj   | Pojistná částka:                           | 520 000 Kč                                      |
| 0000000001    | 29. 9. 2014 19:21 | Česká podnikatelská poj   | Roční pojistné:                            | 2 425 Kč                                        |
|               |                   |                           | Splátka:                                   | 2 279 Kč                                        |
|               |                   |                           | Odpovědnost                                |                                                 |
|               |                   |                           | Kategorie:                                 | Kategorie 1.                                    |
|               |                   |                           | Splátka (Domácnost):                       |                                                 |
|               |                   |                           | Roční pojistné (Budov<br>Splátka (Budovo): | y):                                             |
|               |                   |                           | Spinicka (budovy).                         |                                                 |
|               |                   |                           | Suma                                       | 1 000 1/4                                       |
|               |                   |                           | Splátka:                                   | 1 890 Kč                                        |
|               |                   |                           | -                                          |                                                 |
|               |                   |                           | Tisk smlo                                  | uvy Smazat smlouvu                              |
|               |                   |                           |                                            |                                                 |
|               |                   |                           | -                                          |                                                 |

Pro opuštění této obrazovky je potřeba kliknout na tlačítko Hlavní menu.

## 3.3.1. Dokumenty

Po kliknutí na tlačítko Dokumenty se objeví následující obrazovka, kde uvidíte přístup na dokumenty, které se týkají OVIP.

| Nahrané dokumenty                                                                                                    |            |  |
|----------------------------------------------------------------------------------------------------|------------|--|
| ALL PP pro poj MAJ a ODP.pdf                                                                                                    | 02.09.2014 |  |
| P ČPP AS 1 14.pdf                                                                                                    | 01.09.2014 |  |
| P CPP DPP DO MO 1 14.pdf                                                                                                    | 01.09.2014 |  |
| PPBOŽ O 2 14.pdf                                                                                                    | 01.09.2014 |  |
| CPP DPPDR MO 1 14.pdf                                                                                                    | 01.09.2014 |  |
| PP DPPPST MO 1 14.pdf                                                                                                    | 01.09.2014 |  |
| P CPP DPPRST MO 1 14.pdf                                                                                                    | 01.09.2014 |  |
| Příručka DOMEX od 1 8 14.pdf                                                                                                    | 01.09.2014 |  |
| P CPP VPPM 1 14.pdf                                                                                                    | 01.09.2014 |  |
| EPP VPPOD 1 14.pdf                                                                                                    | 01.09.2014 |  |
| EPP ZPPDN O 2 14.pdf                                                                                                    | 01.09.2014 |  |
| Provense Contraction Contraction Contracti | 01.09.2014 |  |
| 🔎 ČSOB Asistenční služby DOMOV 2014.pdf                                                                                                    | 01.09.2014 |  |
| CSOB Infolist MAJ a ODP 2014.pdf                                                                                                    | 01.09.2014 |  |
| SOB PP DOMOV 2014.pdf                                                                                                    | 01.09.2014 |  |
| 🔎 Výpočet PČ.pdf                                                                                                    | 13.07.2014 |  |

### 3.4.1. Nastavení

Tento bod řeší pouze technické záležitosti v případě, že by program nefungoval. Toto zasílání "logů" prosíme řešit po dohodě s Centrálou společnosti FIXUM a.s.

| Nastavení                                    |                    | x     |  |  |  |
|----------------------------------------------|--------------------|-------|--|--|--|
| Změna evidenčního                            | čísla              |       |  |  |  |
| Vaše registrační čís                         | lo je: 1752393825  |       |  |  |  |
| Evidenční číslo:                             |                    |       |  |  |  |
| Ověřovací klíč:                              |                    |       |  |  |  |
|                                              | Změnit evidenční č | ćíslo |  |  |  |
| Záslání logu aplikace a uživatelské databáze |                    |       |  |  |  |
| Zaslat log aplikace                          |                    |       |  |  |  |
| Zaslat uživatelskou databázi                 |                    |       |  |  |  |
|                                              |                    |       |  |  |  |
| Zavřít                                       |                    |       |  |  |  |

## 3.5.1. Ukončit aplikaci

Po kliknutí na tlačítko **Ukončit** se aplikace OVIP ukončí a pro opětovné spuštění je nutné aplikaci OVIP znovu otevřít.

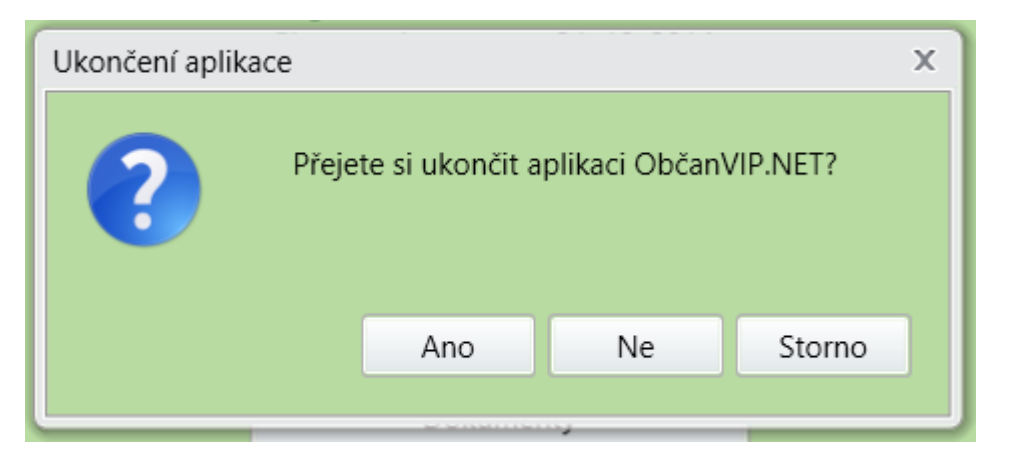

# 4. Nejčastější chyby

Následující pasáž je věnována nejčastějším chybám vyskytujících se ve sjednaných smlouvách a přílohách k nim.

## 5. Závěr

Všechny vytištěné doklady musí být odevzdány na jednotlivých pojišťovnách nejpozději do 10 dní od sjednání.

Smlouvu lze sjednat nejdříve vždy od následujícího dne od sjednání v 00 hod.

Kontakty pro ověřování povodňových zón:

| Allianz pojišťovna, a.s.:  | kontaktní centrum, tel. 241 170 000 |
|----------------------------|-------------------------------------|
| ČPP pojišťovna, a.s. VIG.: | Lukáš Weselowski, tel.: 734 522 876 |
|                            | Simona Tobolová, tel.: 731 135 464  |
|                            | Šárka Ličková, tel.: 731 135 442    |
|                            | Lada Havlíková, tel.: 731 135 375   |
|                            | Helena Fabiánová, tel.: 734 522 917 |
|                            | Lucie Čajková, tel.: 734 522 810    |

- 1. Tímto Manuálem jsou povinni se řídit všichni, kteří obdrželi program ObčanVIP.
- 2. Účinnost tohoto manuálu k programu ObčanVIP je od 10. 10. 2014.

V Ostravě, dne 9. 10. 2014

Představenstvo společnosti FIXUM a.s.